Existing User with ID.me Demo Video Transcript 1 00:00:00,000 --> 00:00:03,733 To ensure the security and safety of NCI systems, 2 00:00:03,733 --> 00:00:08,266 NCI will incorporate Identity Proofing and Multi-Factor Authentication 3 00:00:08,266 --> 00:00:10,799 in accordance with the digital identity guidelines 4 00:00:10,800 --> 00:00:14,600 set by the National Institute of Standards and Technology. 5 00:00:15,633 --> 00:00:20,166 Identity proofing is the process of verifying a user's digital identity 6 00:00:20,166 --> 00:00:24,366 using official documentation, such as a driver's license or passport. 7 00:00:25,400 --> 00:00:30,300 Unlike Single-Factor Authentication, which uses a single authentication factor, 8 00:00:30,300 --> 00:00:33,366 such as a password, to verify user identity, 9 00:00:33,366 --> 00:00:37,799 Multi-Factor Authentication requires two or more authentication factors 10 00:00:37,800 --> 00:00:40,133 to gain access to a protected system. 11 00:00:40,133 --> 00:00:42,833 Also known as Two-Factor Authentication, 12 00:00:43,766 --> 00:00:50,299 This method requires 2 keys such as a password and a confirmation code. 13 00:00:50,766 --> 00:00:57,832

NCI's identity proofing and multi-factor authentication process will be managed by ID.me, 14 00:00:57,833 --> 00:01:01,733 a Virginia-based company leveraged by federal agencies, states, and private companies 15 00:01:01,733 --> 00:01:06,133 in providing a secure digital identity network. 16 00:01:06,290 --> 00:01:07,290 Getting Started 17 00:01:10,319 --> 00:01:20,199 First, go to https://ctepcore.nci.nih.gov/iam. 18 00:01:20,652 --> 00:01:24,266 You can type this into your browser or click on the link shown here. 19 00:01:27,133 --> 00:01:35,833 Once you have reached the webpage, log in using your CTEP-IAM credentials and click "Sign In." 20 00:01:38,133 --> 00:01:46,899 If you have not connected your IAM and ID.me accounts, you will see a notification at the top of your home screen prompting you to do so. 21 00:01:47,033 --> 00:01:51,033 Select the "Click Here" link to begin. 22 00:01:52,000 --> 00:01:57,600 To sign in to your ID.me account, or to create one, click on the "Create an account" button, 23 00:01:57,600 --> 00:02:01,566 and hit "Continue" to be redirected to the ID.me website. 24 00:02:03,200 --> 00:02:07,850 To link an existing ID.me account, click the "Sign in to your existing account" link at the top of the screen, 25 00:02:07,850 --> 00:02:13,933

and sign-in using your ID.me account email and password. 26 00:02:13,933 --> 00:02:19,499 Please note that if you have an existing ID.me account, you do not need to create a new one. 27 00:02:19,500 --> 00:02:19,533 and sign-in using your ID.me account email and password. 28 00:02:24,066 --> 00:02:29,332 Complete the 2 factor authentication process and hit "Continue" until finished. 29 00:02:29,666 --> 00:02:37,532 After linking is complete, users will receive confirmation of account configuration and be directed back to the IAM website. 30 00:02:37,533 --> 00:02:40,466 Select the "Continue" button to complete the process. 31 00:02:41,080 --> 00:02:42,010 Logging In 32 00:02:44,066 --> 00:02:50,732 Now that your accounts have been linked, Only ID.me credentials will allow a user to access NCI systems. 33 00:02:50,733 --> 00:02:59,266 When you're ready to log in using your ID.me account, navigate to NCI systems and select the ID.me tab. 34 00:02:59,900 --> 00:03:04,000 Then click "sign in with ID.me" 35 00:03:04,000 --> 00:03:14,566 Use your ID.me credentials to log in. Simply enter the appropriate email and password and click "sign in." 36 00:03:18,833 --> 00:03:28,466 Complete the 2 factor authentication process and hit "Continue" until finished.

00:03:34,433 --> 00:03:38,866 When finished, you will arrive at the CTEP-IAM home screen. 38 00:03:40,110 --> 00:03:42,010 Resources & Support 39 00:03:46,060 --> 00:03:54,070 Click the CTEP website link for detailed instructions, FAQs, live webinar schedule & registrations, and other helpful information. 40 00:03:56,030 --> 00:04:00,090 Select the ID.me support link for assistance with your ID.me account. 41 00:04:01,070 --> 00:04:14,010 Email support at Ctephelpdesk@nih.gov for help with the CTEP-IAM and ID.me process, questions about the timeline and, solutions for users unable to register with ID.me.